## Föra över bilder från kameran till datorn

- 1. Om du har en USB-kabel till kameran börjar du med att ansluta USB-kabeln till datorn och kameran.
- 2. Om du har en minneskortläsare väljer du att plocka ut minneskortet ur kameran och sätta i det i minneskortläsaren.
- 3. Sätt på kameran. Det kan ta ett tag för datorn att känna av den nya maskinvaran, så ha tålamod.
- Beroende på vilka grundinställningar din dator har får du upp olika alternativ. Oavsett hur många alternativ du får upp, markerar du "Guiden Skanner och kamera" och klickar därefter på "ok".

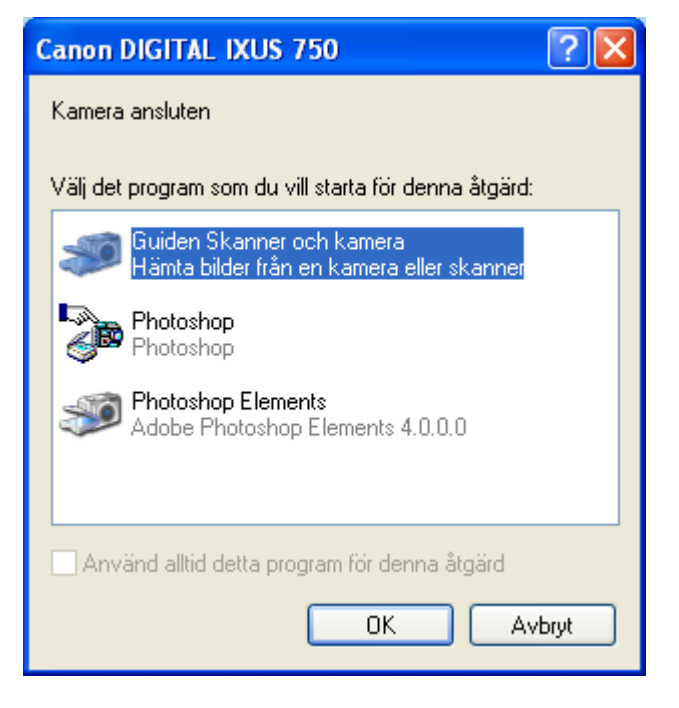

5. Det startas då en guide som kommer att lotsa dig genom att föra över dina bilder till datorn. Klicka på "Nästa".

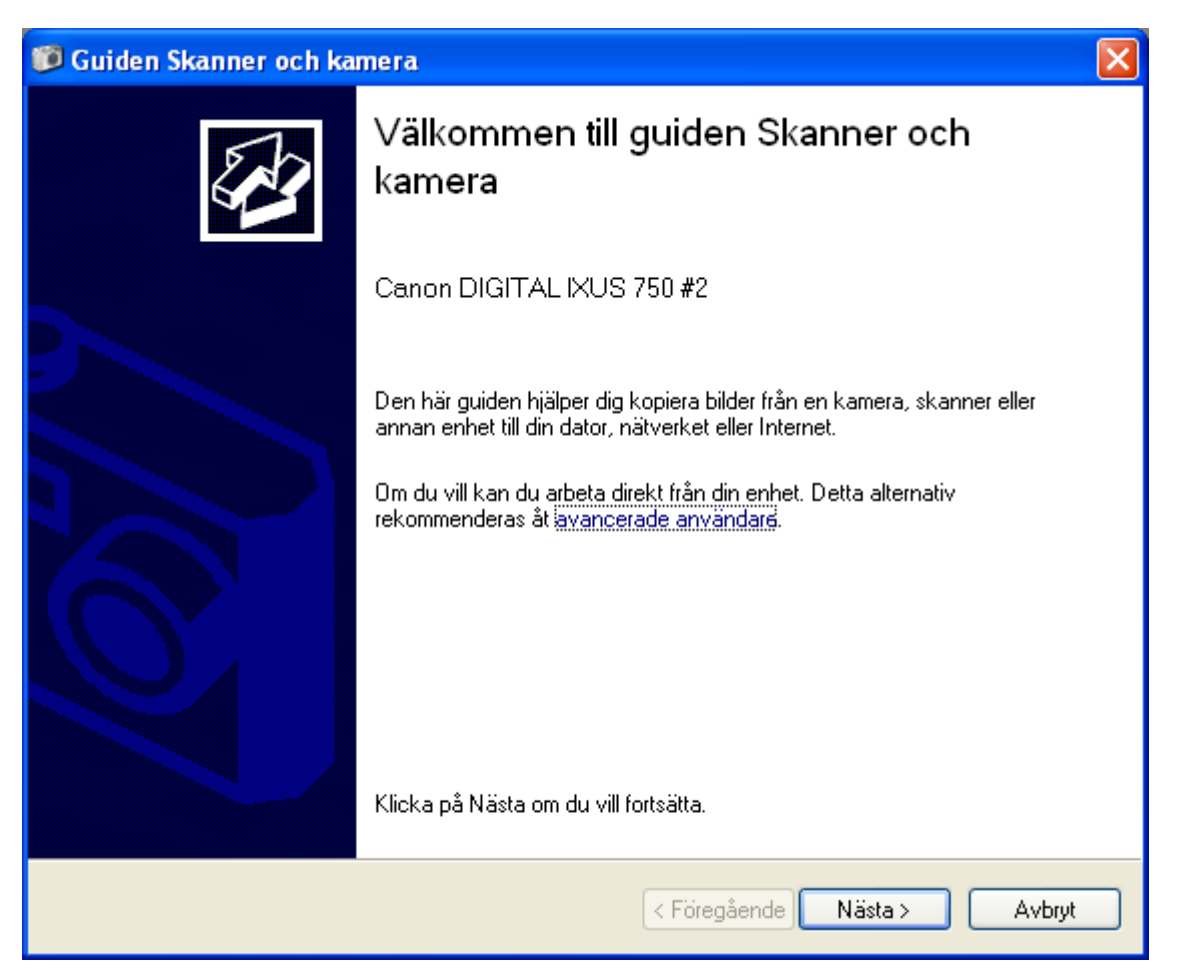

6. Samtliga bilder som ligger på minneskortet är markerade från början. Genom att välja "Rensa alla" eller "Markera alla" kan du välja vilka bilder du vill lägga över.

| 🗊 Guiden Skanner och kamera 🛛 🔀                                                                                                    |
|----------------------------------------------------------------------------------------------------|
| Markera de bilder som ska kopieras<br>Markerade bilder kommer att kopieras. Om du vill rotera eller se egenskaper för en bild kan du<br>klicka på bilden och sedan klicka på motsvarande knapp. |
|                                                                                                    |
| A A Bensa alla Markera alla   5 bilder av 5 har markerats                                                                                                    |
| < Föregående Nästa > Avbryt                                                                                                    |

- 7. Den gröna bocken uppe till höger på varje bild indikerar att bilden är markerad och kommer att läggas över på datorn. Kryssar du bort bocken kommer bilden inte att läggas över på datorn.
- 8. Välj vilka bilder du vill lägga över på datorn och klicka på "Nästa".

- 9. Nu är det dags att döpa dina bilder. Skriv in namnet på dina bilder i den översta raden. Datorn skapar då en mapp med samma namn i fältet under.
- 10. Det är viktigt att du skapar en rutin för var du sparar dina bilder men också hur du döper dem.
- 11. Om du ska använda bilderna på webben, undvik att använda å, ä och ö i bildens namn.

| 🗊 Guiden Skanner och kamera 🛛 🔀 |                                                             |  |  |
|---------------------------------|-------------------------------------------------------------|--|--|
| Bil                             | dnamn och mål<br>Välj ett namn och ett mål för dina bilder. |  |  |
| 1.                              | Ange ett namn för den här bildgruppen:                      |  |  |
|                                 | Testbilder 🗸                                                |  |  |
| 2.                              | Välj en plats där du vill spara den här bildgruppen:        |  |  |
|                                 | 😬 Mina bilder\Testbilder 🔽 🕑 Bläddra                        |  |  |
|                                 | Ta bort bilder från min enhet när de kopierats              |  |  |
|                                 | < Föregående Nästa > Avbryt                                 |  |  |

- 12. Vill du att bilderna ska raderas från minneskortet när de har lagts över på datorn kryssar du i rutan "Ta bort bilderna från min enhet när de kopierats". De försvinner då från minnekortet och kommer enbart att finnas på datorn.
- 13. Är du osäker på hur du vill göra, låt hellre bilderna ligga kvar på minneskortet. Det går alltid att radera bilderna på minneskortet direkt via kameran.
- 14. När du döpt dina bilder klicka på "Nästa" för att lägga över bilderna till datorn.

15. Nu har dina bilder lagts över på datorn. Är du klar kryssar du i "Inget, jag är färdig" (om det inte redan är förvalt) och därefter "Nästa".

| 📁 Guiden Skanner och kamera                                                                                                    | X      |
|----------------------------------------------------------------------------------------------------|--------|
| <b>Andra alternativ</b><br>Du kan välja att fortsätta arbeta med dina bilder.                                                                      | Ø      |
| Dina bilder har kopierats till datorn eller nätverket.<br>Du kan också publicera bilderna på en webbplats eller beställa utskrifter från Internet. |        |
| Vad vill du göra?                                                                                                    |        |
| 🔿 Publicera de här bilderna på en webbplats                                                                                                    |        |
| 🔘 Beställa utskrifter av de här bilderna från en webbplats                                                                                         |        |
| 💿 Inget, jag är färdig                                                                                                    |        |
| Läs mer om att <u>arbeta med bilder</u> .                                                                                                    |        |
|                                                                                                    |        |
|                                                                                                    |        |
|                                                                                                    |        |
|                                                                                                    |        |
|                                                                                                    |        |
| < Föregående Nästa > 4                                                                                                    | \vbryt |

## 16. Klicka på "Slutför".

| 🕫 Guiden Skanner och kamera 🛛 🔀 |                                                                                                    |  |  |
|---------------------------------|----------------------------------------------------------------------------------------------------|--|--|
|                                 | Guiden Skanner och kamera slutförs                                                                            |  |  |
|                                 | 4 bilder har kopierats.                                                                                       |  |  |
|                                 | Klicka på platsen nedan om du vill se dina bilder på datorn eller nätverket:<br><u>Mina bilder∖Testbilder</u> |  |  |
|                                 | Klicka på Slutför om du vill stänga guiden och se dina bilder.                                                |  |  |
|                                 | < Föregående Slutför Avbryt                                                                                   |  |  |